## http://lkk.lenenergo.ru/

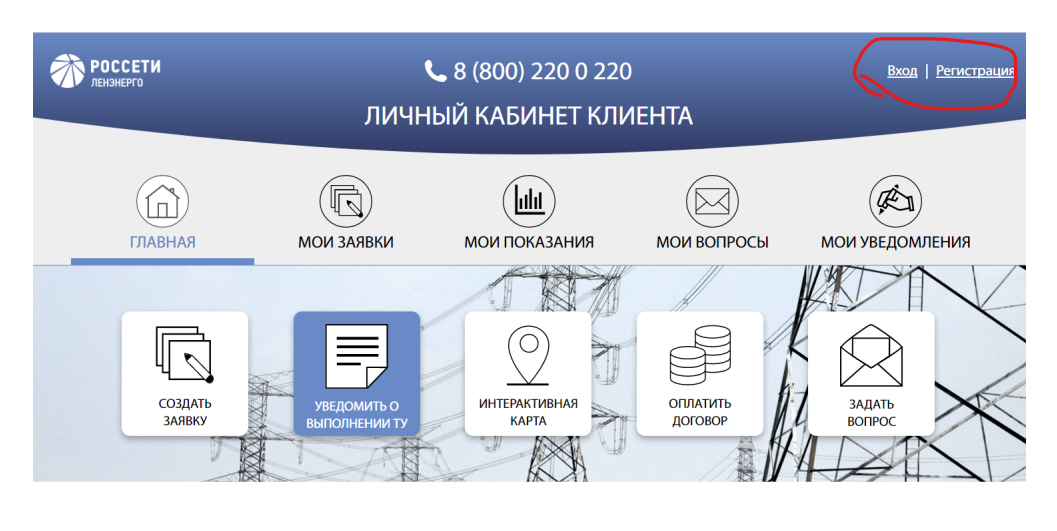

## ЭТАПЫ ТЕХНОЛОГИЧЕСКОГО ПРИСОЕДИНЕНИЯ

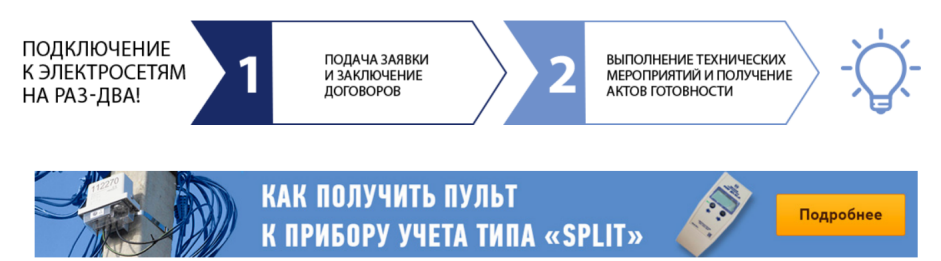

- 1) Если есть личный кабинет Вход, если нет Регистрация
- 2) Войти Создать заявку

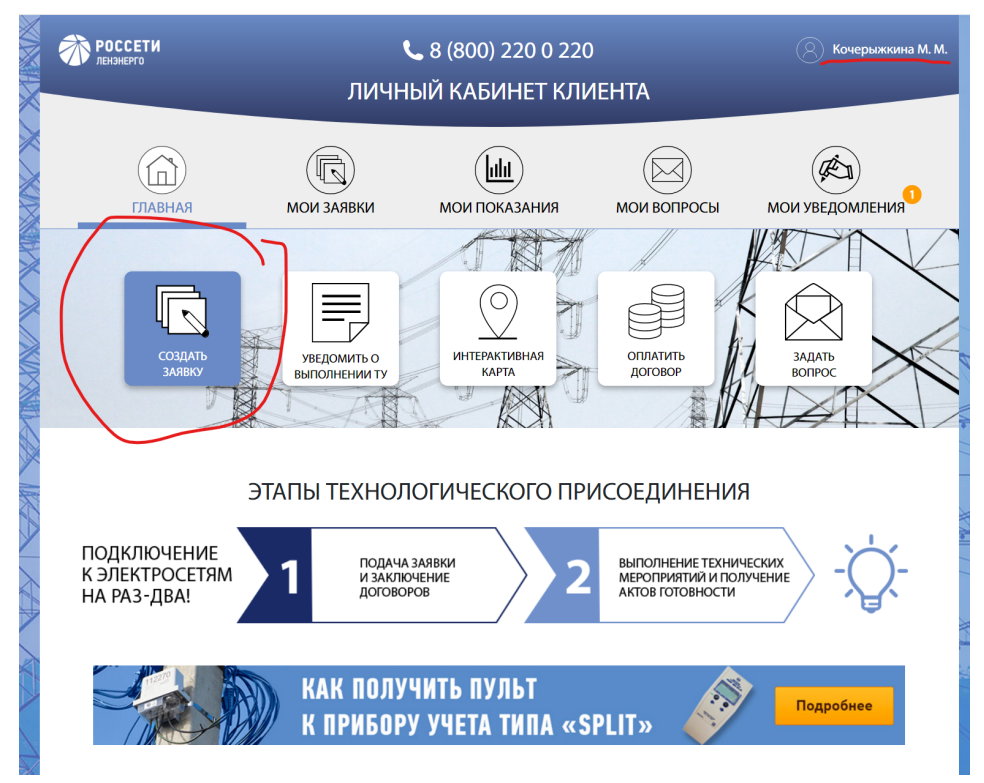

## 3) Если новое присоединение

|                                    | СОЗДАН                  | ИЕ ЗАЯВКИ        |                                  |
|------------------------------------|-------------------------|------------------|----------------------------------|
| Узнайте, как з                     | аполнить форму заявки   |                  |                                  |
| 1. ТИП ЗАЯВ                        | ки и мощность           |                  | ^                                |
| Тип заявки*                        | Новое присоедин         | ение             | $\times$                         |
|                                    | Категория<br>надежности | Максимальная 🤅 👔 |                                  |
|                                    | 1                       | 0                | ?                                |
|                                    | 2                       | 0                |                                  |
|                                    | 3                       | 15               |                                  |
| * - обязательное по                | рле                     | Балькуля<br>Сто  | <u>гор расчета</u><br>имости ТПр |
| 2. ДАННЫЕ ЗАЯВИТЕЛЯ                |                         |                  | $\checkmark$                     |
| 3. ДАННЫЕ ОБЪЕКТА                  |                         |                  | $\sim$                           |
| 4. ДАННЫЕ ДОГОВОРА ЭНЕРГОСНАБЖЕНИЯ |                         |                  | $\sim$                           |
| 5. КОПИИ Д                         | ОКУМЕНТОВ               |                  | $\checkmark$                     |
|                                    |                         |                  |                                  |

- 4) Заполняем Данные заявителя
- 5) Данные объекта(можно выбрать на карте отметив Размещение объекта подтверждаю)

| СОЗДАНИЕ ЗАЯВКИ                                                                                                    | ×                     |
|----------------------------------------------------------------------------------------------------|-----------------------|
| Узнайте, как заполнить форму заявки                                                                                                    |                       |
| 1. ТИП ЗАЯВКИ И МОЩНОСТЬ                                                                                                    | ~                     |
| 2. ДАННЫЕ ЗАЯВИТЕЛЯ                                                                                                    | ~                     |
| 3. ДАННЫЕ ОБЪЕКТА                                                                                                    | $\sim$                |
| Местонахождение объекта* 🔿 Санкт-Петербург 💿 Ленинградская область                                                                                                    |                       |
| Адрес объекта присоединения*<br>Введите адрес или выберите на карте 🕡                                                                                                    |                       |
| Россия, Ленинградская область, Ломоносовский район, Ропшинское сельское пос                                                                                                    |                       |
| Размещение объекта подтверждаю *                                                                                                    |                       |
| Кадастровый номер Наименование объекта*                                                                                                    |                       |
| индивидуальный жилой дом                                                                                                    | $\times$              |
| Характер нагрузки* Уровень напряжения*                                                                                                    |                       |
| Иные виды деятельности 🛛 🤅 0,4 💊                                                                                                    | <ul> <li>?</li> </ul> |
| Срок         ?         Начало         ?         Макс.         Категория           Этап*         проектирования *         эксплуатации *         мощность*         надежности *           1         01.07.2022         01.08.2022         15         3 | +                     |

6) Данные договора энергоснабжения

| СОЗДАНИЕ ЗАЯВКИ                                                                            |        |
|--------------------------------------------------------------------------------------------|--------|
| Узнайте, как заполнить форму заявки                                                        |        |
| 1. ТИП ЗАЯВКИ И МОЩНОСТЬ                                                                   | $\sim$ |
| 2. ДАННЫЕ ЗАЯВИТЕЛЯ                                                                        | $\sim$ |
| 3. ДАННЫЕ ОБЪЕКТА                                                                          | $\sim$ |
| 4. ДАННЫЕ ДОГОВОРА ЭНЕРГОСНАБЖЕНИЯ                                                         | ^      |
| Эрганизация, с которой заключается договор, обеспечивающий продляттороноронии (мощности) * | ажу    |
| АО «Петербургская Сбытовая компания»                                                       | $\sim$ |
| 3ид договора, обеспечивающего продажу электроэнергии *                                     |        |
| Договор энергоснабжения                                                                    | $\sim$ |
| 5. КОПИИ ДОКУМЕНТОВ                                                                        | $\sim$ |
| 6. ПОДТВЕРЖДЕНИЕ ЗАЯВКИ                                                                    | $\sim$ |

7) Копии документов

Паспорт

Право собственности - выписка из Росреестра

План ЭПУ - скрин из публичной кадастровой карты с указанием своего участка как ЭПУ - ПРИМЕР:

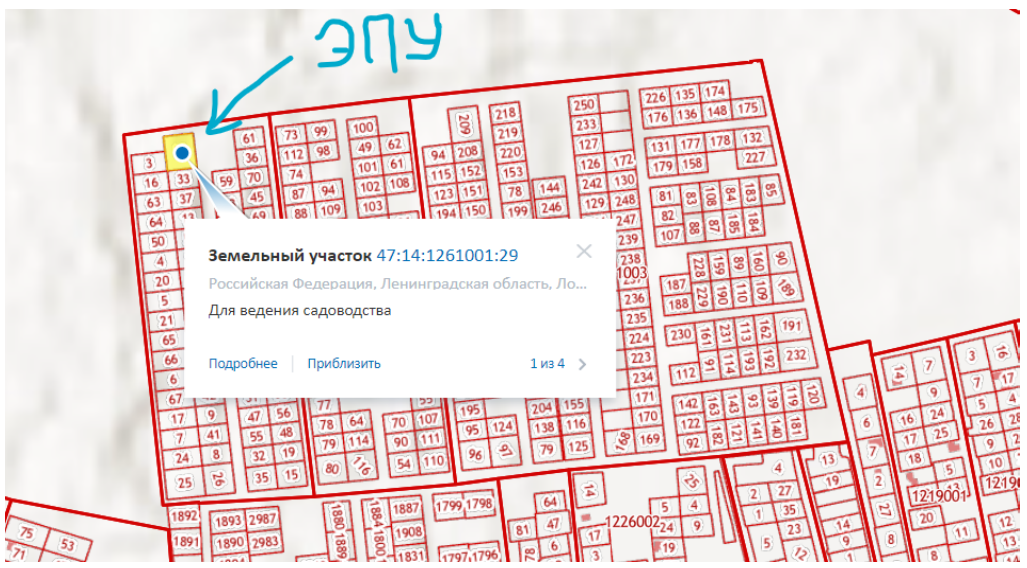

8) Подтверждение заявке - Согласен проставить везде